# Introductory Level to Microsoft Teams

E-Government National Centre Ministry of Transport and Infocommunications

## Content

- 1. General Policies
- 2. <u>Sign in</u>
- 3. <u>Create Team</u>
- 4. Start Conversation
- 5. Sharing Files
- 6. <u>Meeting Invite</u>
- 7. Meeting Protocol

# **General Policies**

### To all Microsoft Teams User (provided by EGNC),

- Referring to Surat Pemberitahuan MTIC (ref. KP (MC) SUT/10), Microsoft Teams 365 will only be available until 14/09/2020 (This new solution has been introduced in light of the recent COVID-19 pandemic and its unprecedented impact to promote a productive and secure remote working solution);
- IMPORTANT: All communication and files sharing must be tied to the procedure provided by the Security Manual released by the Keselamatan Dalam Negeri (KDN), Prime Minister's Office;
- All users are recommended to use this platform to communicate via chat and video call for any work collaboration. For file sharing, it is advisable to use the existing Intranet ie.
   Sharepoint Platform.

# Sign In (Option 1)

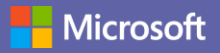

X

## Option 1 – if you have already installed Microsoft Teams

In Windows, click **Start III** > **Microsoft Teams**. On Mac, go to the **Applications** folder and click **Microsoft Teams**. On mobile, tap the **Teams** icon Microsoft Teams

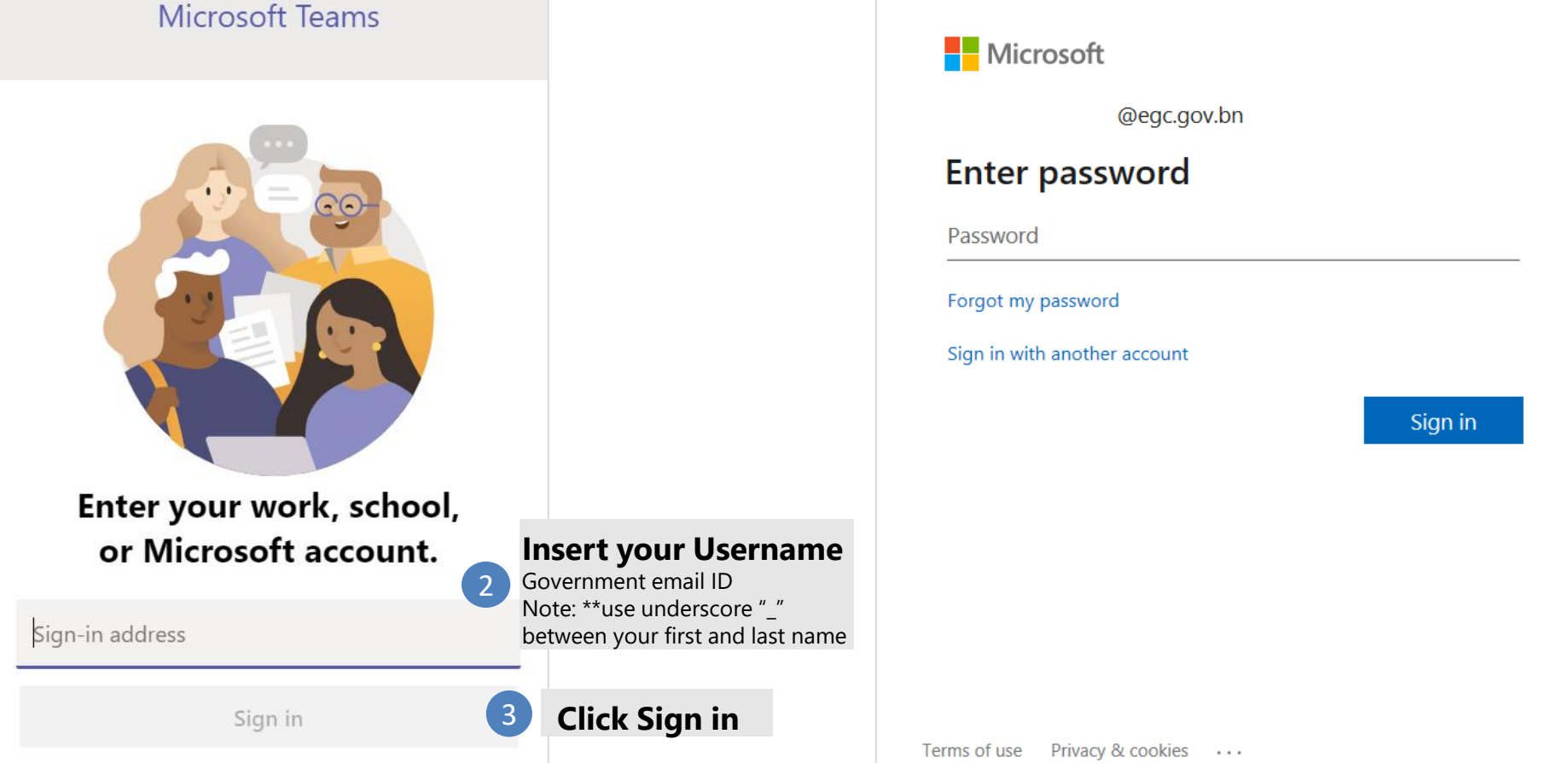

🖬 Login to Microsoft Teams

# Sign In (Option 2)

## Option 2 – Sign in using Office 365

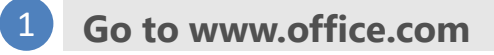

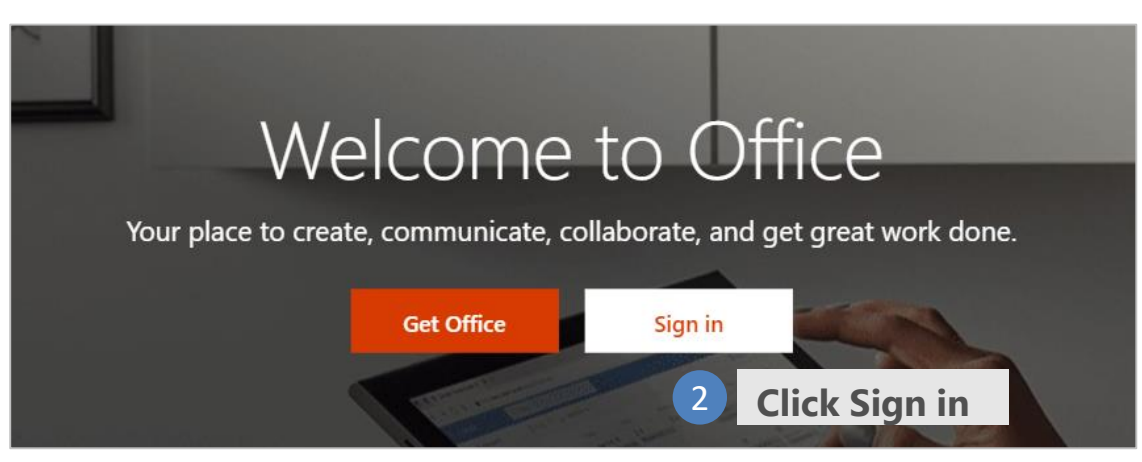

Microsoft

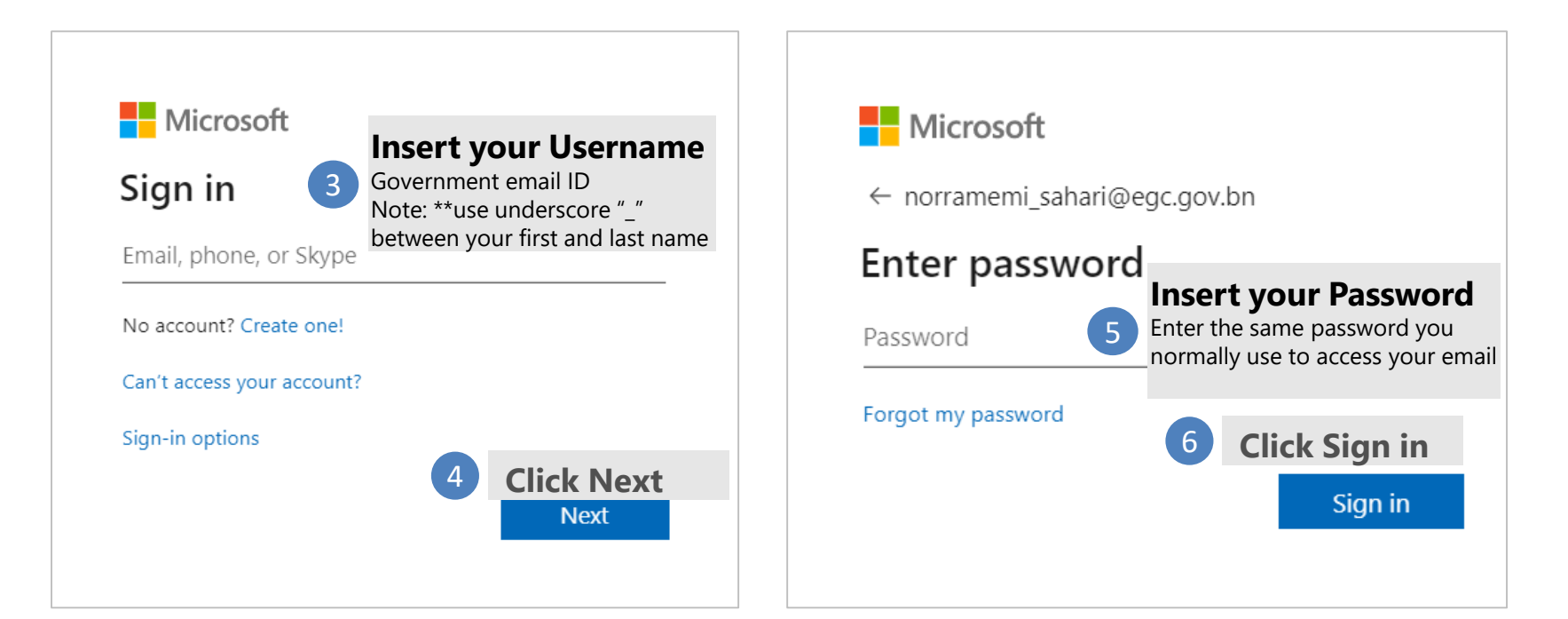

## Create Team (1)

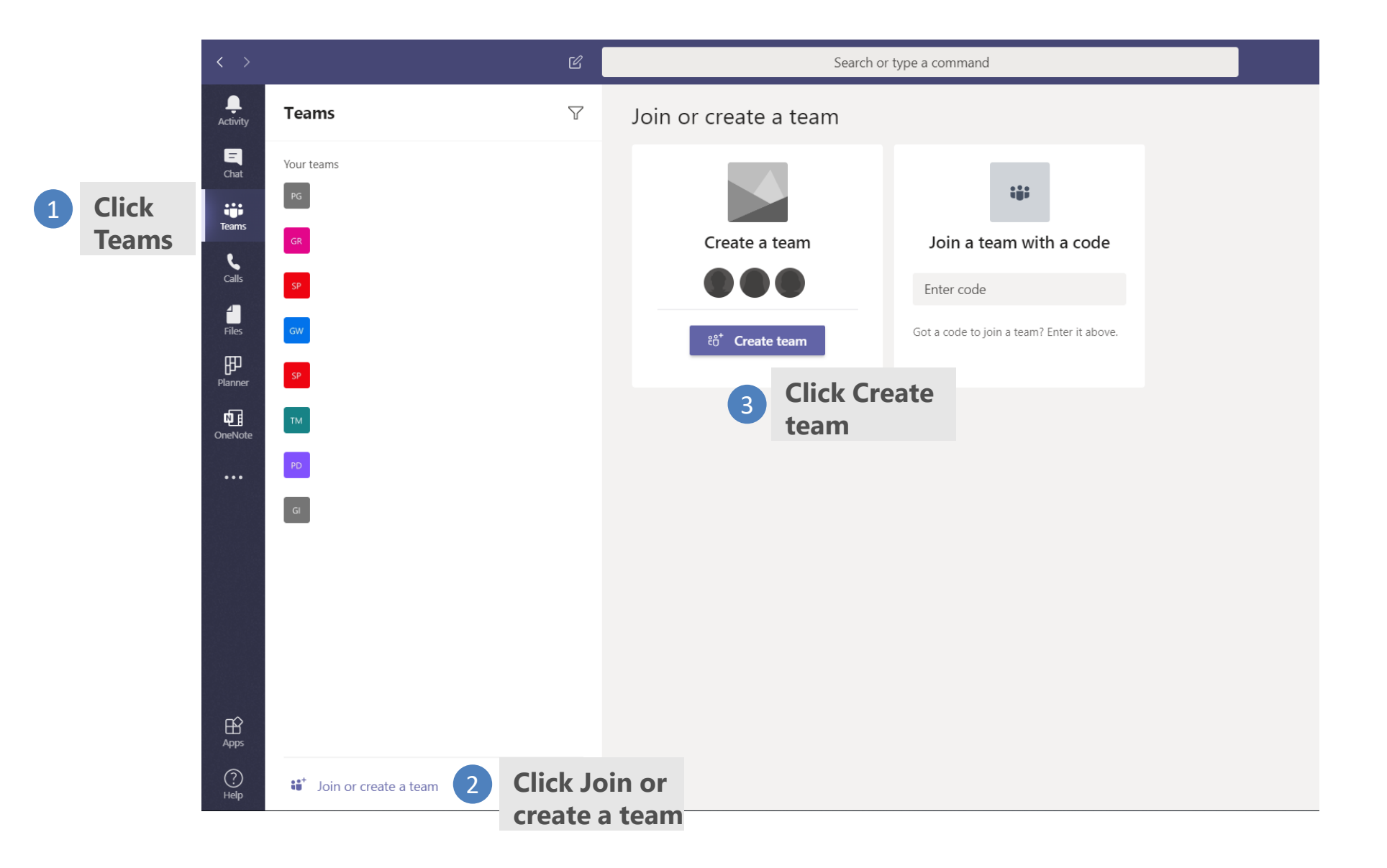

# Create Team (2)

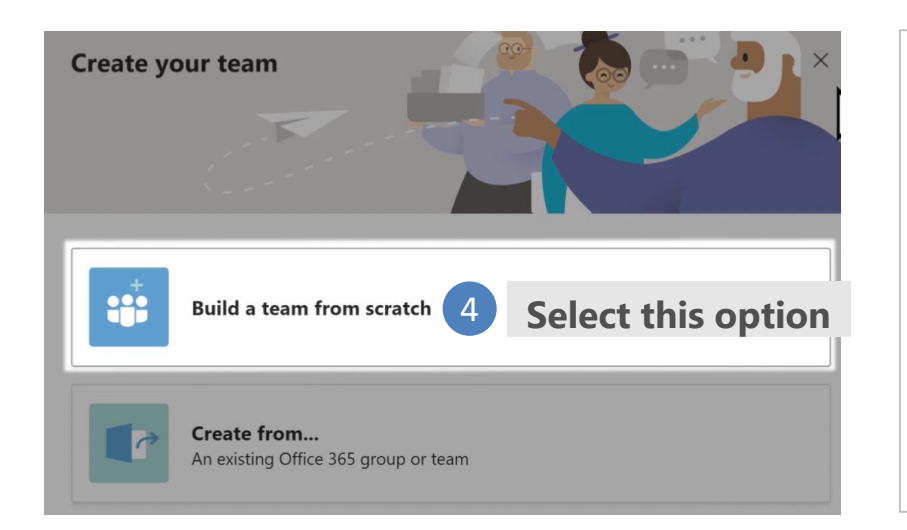

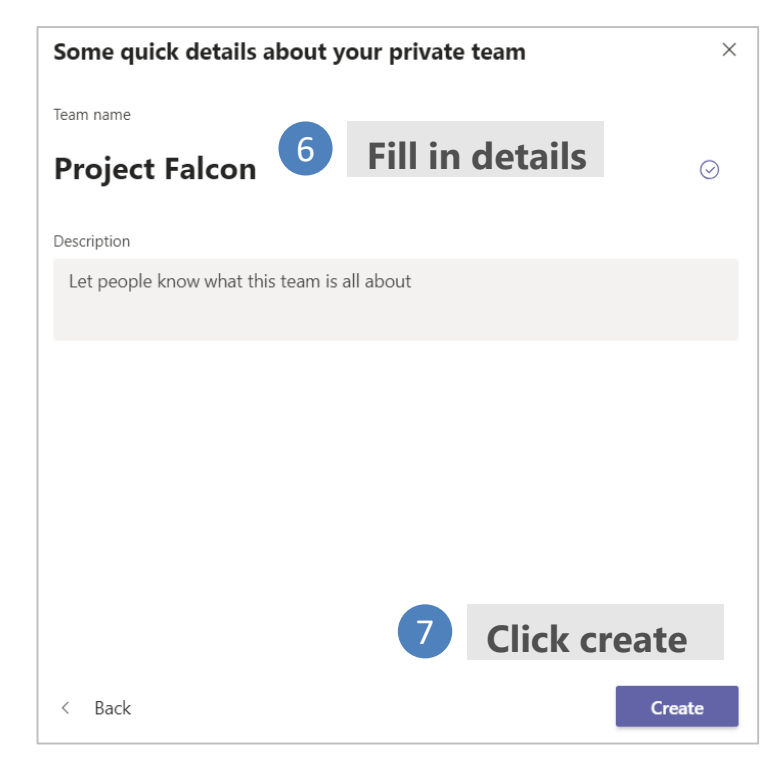

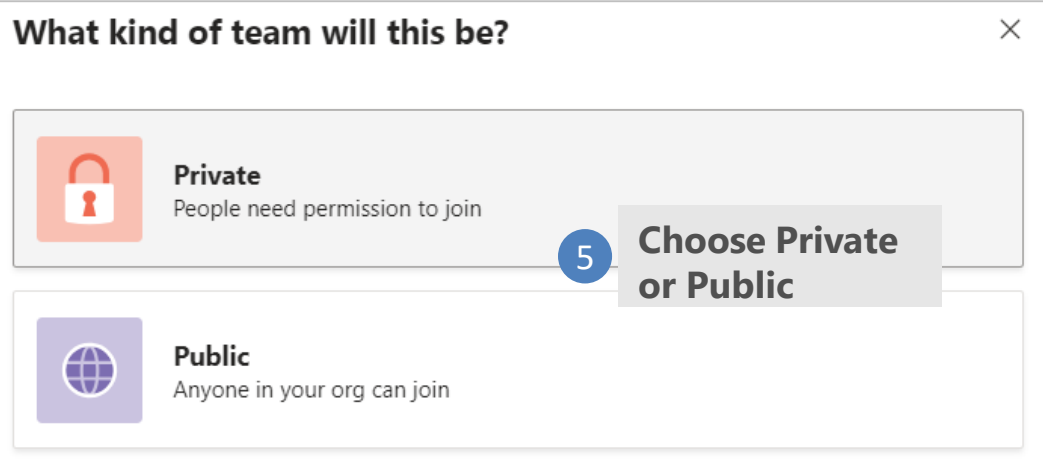

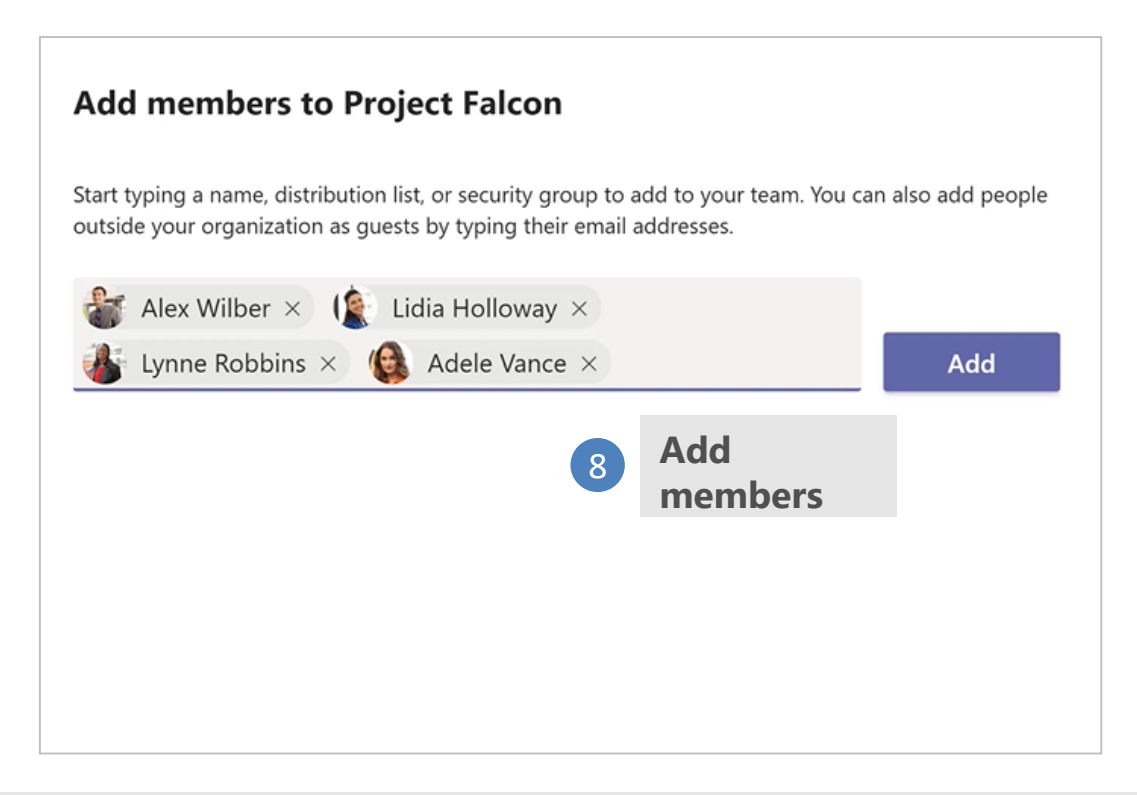

**For more details:** <u>https://support.office.com/en-us/article/video-get-your-team-up-and-running-702a2977-e662-4038-bef5-</u>bdf8ee47b17b?wt.mc id=otc microsoft teams

## Start Conversation

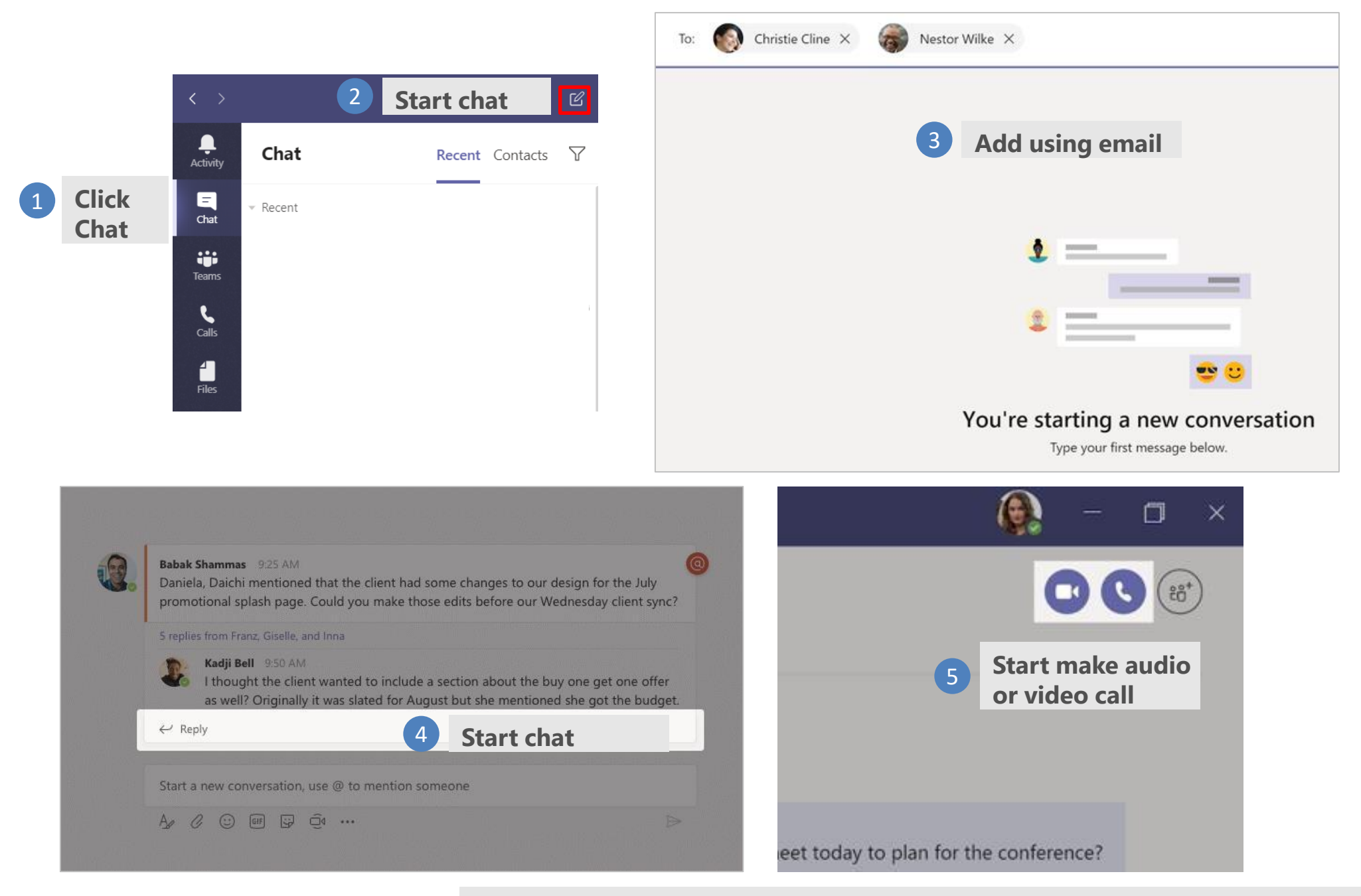

**For more details:** <u>https://support.office.com/en-us/article/start-and-pin-chats-a864b052-5e4b-4ccf-b046-</u>2e26f40e21b5?wt.mc id=otc microsoft teams

# Sharing file

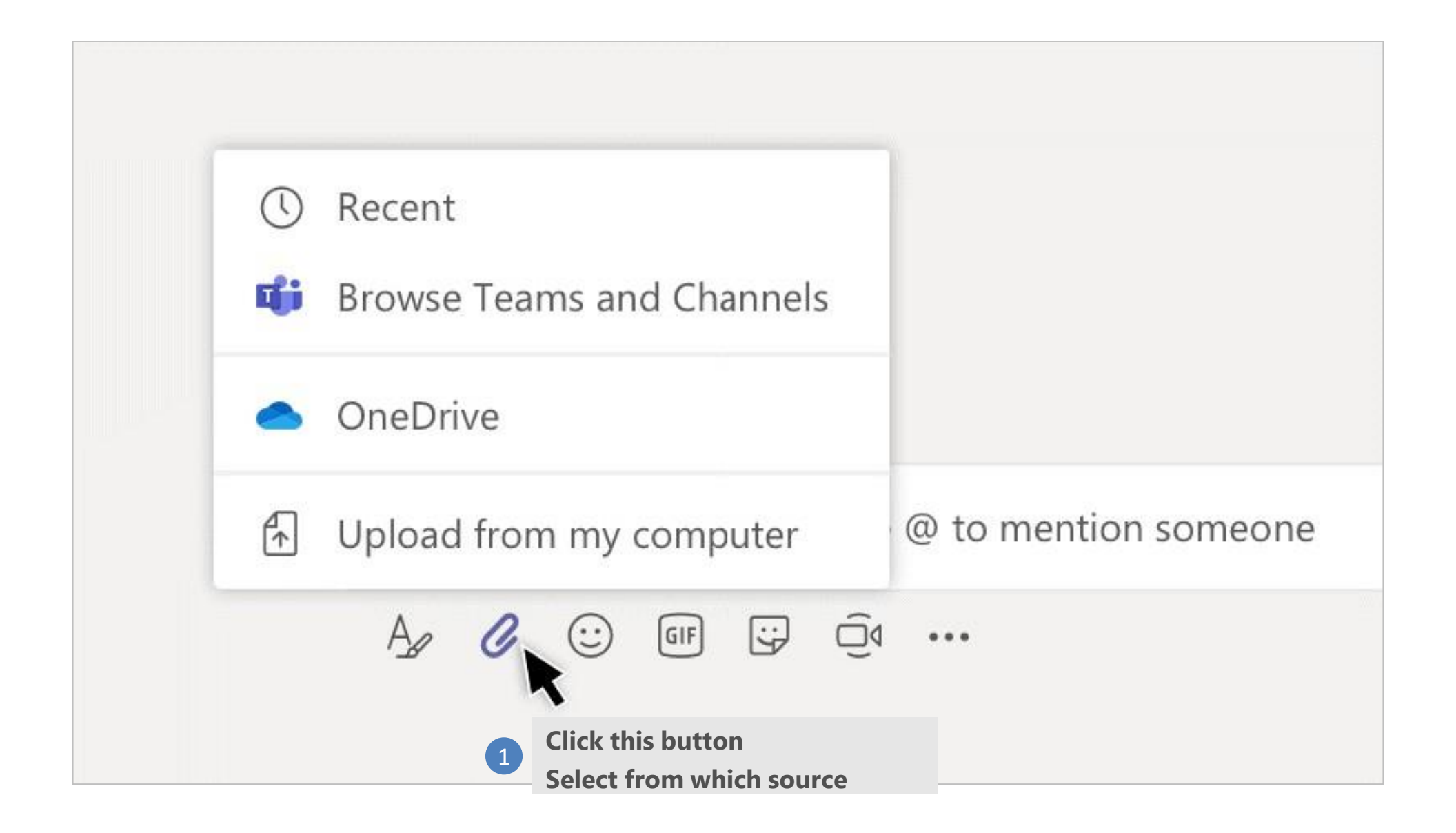

**For more details:** <u>https://support.office.com/en-us/article/upload-and-share-files-57b669db-678e-424e-b0a0-15d19215cb12?wt.mc\_id=otc\_microsoft\_teams</u>

# Meeting invite using Outlook

| File            | Home                     | Send / Re            | ceive Folder                          |
|-----------------|--------------------------|----------------------|---------------------------------------|
| New<br>Appointm | New<br>ent Meetin<br>New | v New<br>g = Items = | New Teams<br>Meeting<br>Teams Meeting |

| =                                                                                                    | То         | ○ <u>ali@company.com.bn;</u> ○ <u>husin@companyb.com.bn</u> 2 Fill in the email address (including other users) |  |  |  |  |
|----------------------------------------------------------------------------------------------------|------------|----------------------------------------------------------------------------------------------------|--|--|--|--|
|                                                                                                    | Subject    | Meeting with Company A and B 3 Fill in the meeting name                                                         |  |  |  |  |
| Send                                                                                                    | Location   | Microsoft Teams Meeting                                                                                         |  |  |  |  |
|                                                                                                    | Start time | Sat 4/11/2020 11:00 AM                                                                                          |  |  |  |  |
|                                                                                                    | End time   | Sat 4/11/2020 11:30 AM    Set date and time                                                                     |  |  |  |  |
|                                                                                                    |            |                                                                                                    |  |  |  |  |
| <ul> <li>User will receive email invitation in their inbox</li> </ul>                                                                                               |            |                                                                                                    |  |  |  |  |
| Join Microsoft Teams Meeting<br>• Click the link to join the scheduled Microsoft Teams Meeting<br>Note: If they do not have Microsoft Teams – by clicking they will |            |                                                                                                    |  |  |  |  |
| Learn                                                                                                    | more about | Teams   Meeting options                                                                                         |  |  |  |  |
| Leann                                                                                                    | more about | reams   Meeting options                                                                                         |  |  |  |  |
|                                                                                                    |            |                                                                                                    |  |  |  |  |

# **Teams Meeting Protocol**

## For Teams Meeting Organizer

### **Preparation before meeting**

### **Send Meeting Teams Invite**

\*via calendar invite

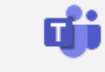

Join Microsoft Teams Meeting

New Teams Meetina Teams Meeting Learn more about Teams | Meeting options

#### Alert meeting protocols to members \*via email

## 3

4

### **Assign presenter**

\*ensure all related documents are shared via email or Sharepoint

### Test before call

\*ensure all audio and video quality is good

### **During Meeting**

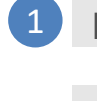

### Keep Mic On when the meeting begins

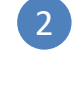

3

#### **Remind meeting protocols**

\*all participants mic and camera off

### **Be alert**

\*all participants can ask questions and request to speak only via chat \*organizer to response to the request via chat/audio

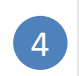

#### Lost connection

\*join back using the invite link or your Teams group (Meeting now)

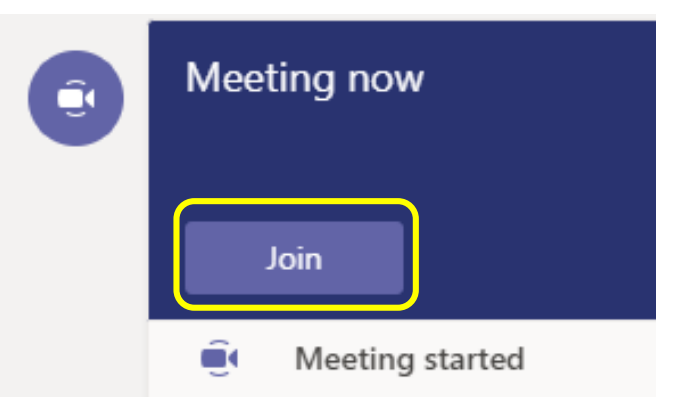

# **Teams Meeting Protocol**

## For Participant who are invited to Teams Meeting

### **Preparation before meeting**

Be ready **5 minutes** before the meeting

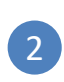

#### Accept call from the organizer

\*via link in calendar invite or from your Teams group (Meeting now)

### Join Microsoft Teams Meeting

Learn more about Teams Meeting options

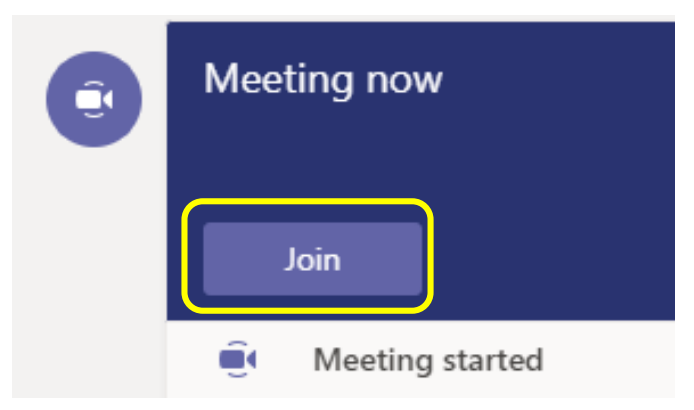

### **During Meeting**

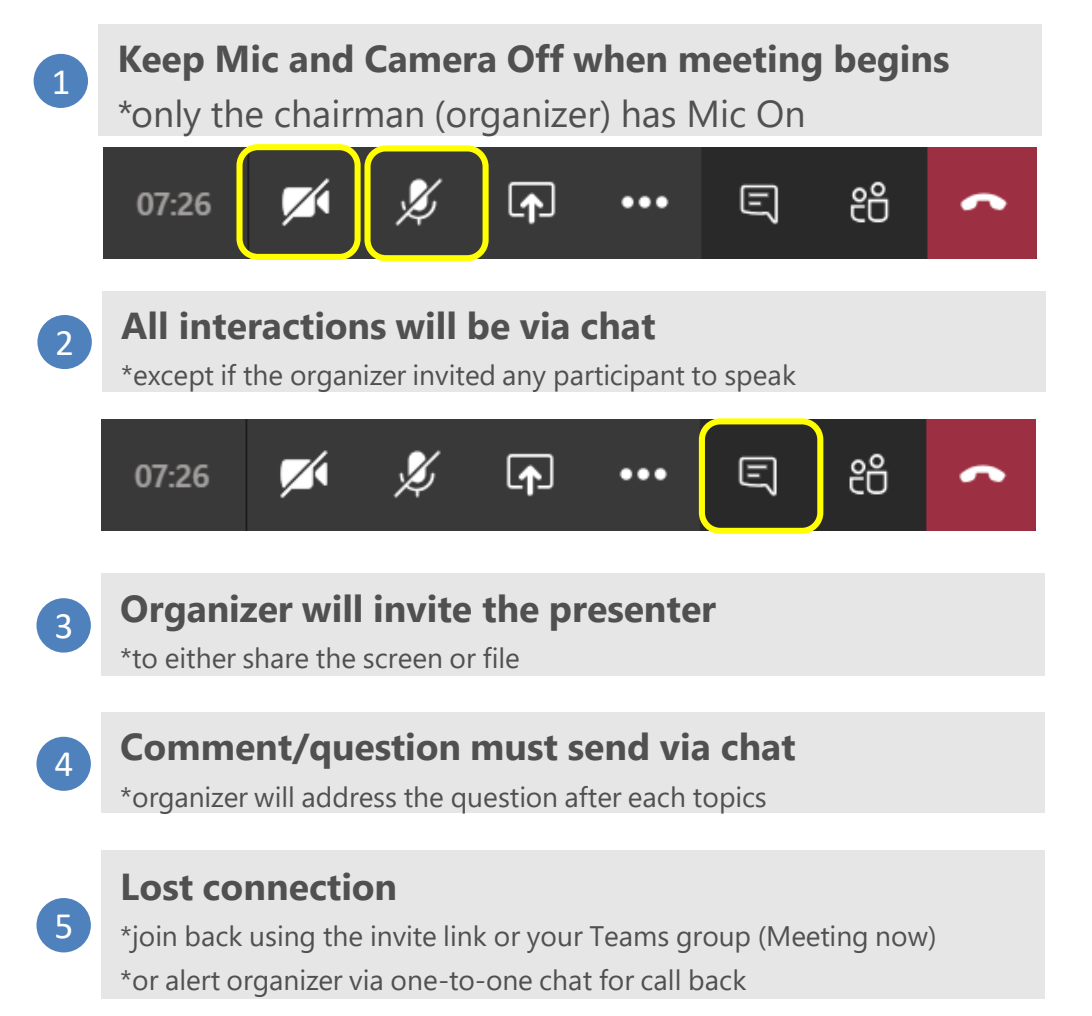

### For support:

Helpdesk E-Government National Centre Brunei Darussalam

Tel: +673 2424959; Fax: +673 2424940 Email: <u>helpdesk@egc.gov.bn</u> Website: <u>www.egnc.gov.bn</u>